## **Export merchandising board**

You can export any of the board you have created into Power Point format. To do so, follow these steps:

1. Click **Export**, the following window appears:

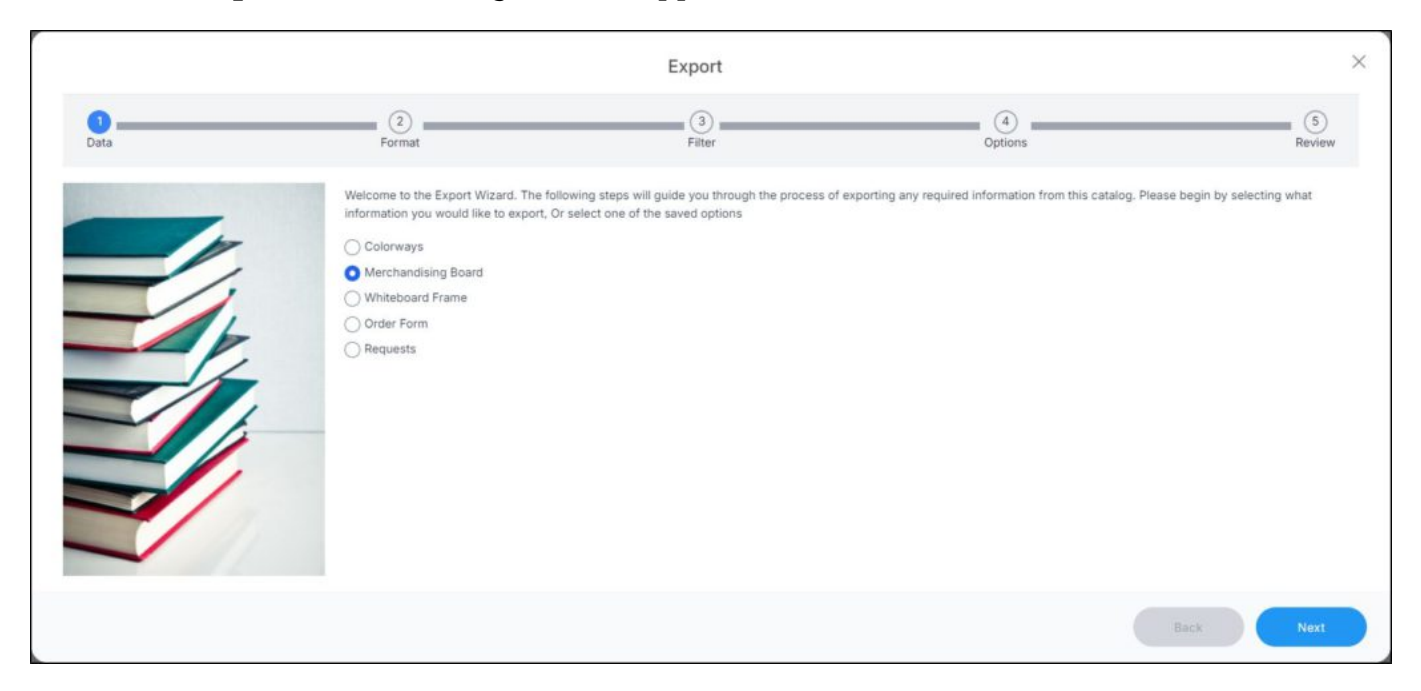

2. Select "Merchandising Board", then click **Next**, the following window appears:

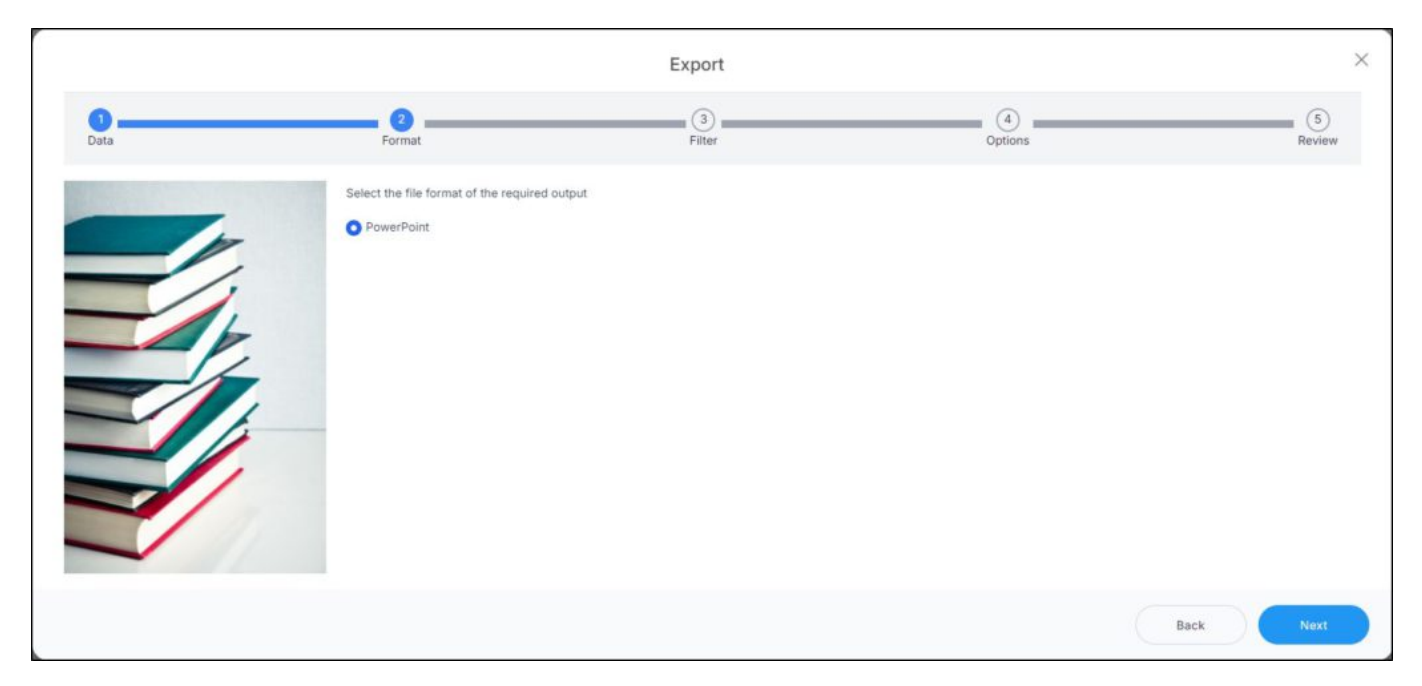

3. Select the format then click **Next**, the following window appears:

|      |                                   | Export            |                | ×             |
|------|-----------------------------------|-------------------|----------------|---------------|
| Data | Format                            | 3<br>Filter       | (4)<br>Options | (5)<br>Review |
|      | SELECT SLIDE SIZE Widescreen      |                   |                | ~             |
|      | Select one or more slides you wou | Id like to export |                |               |
|      | Favorite colorways                |                   |                |               |
|      |                                   |                   |                |               |
|      | 1                                 |                   |                |               |
|      |                                   |                   |                | Rack Next     |
|      |                                   |                   |                | Back Next     |

- 4. Select the slide size,
- 5. Click the checkbox next to folder(s) or slide(s) you want to include in the exported file,

|      |                                                                       | Export                                                                                                    |                                             | ×           |  |  |  |
|------|-----------------------------------------------------------------------|----------------------------------------------------------------------------------------------------|---------------------------------------------|-------------|--|--|--|
| Data | Format                                                                | 3<br>Fäter                                                                                                    | Options                                     | Review      |  |  |  |
|      | We are now ready to export data<br>few minutes for your file to be ge | We are now ready to export data. Please review the summary below then hit the "Finish" button. Please note that, depending on the size of the data, it might take a few seconds to a few minutes for your file to be generated. |                                             |             |  |  |  |
|      | Data:                                                                 | Merchandising Board                                                                                                    |                                             |             |  |  |  |
|      | Format:                                                               | PowerPoint                                                                                                    |                                             |             |  |  |  |
|      | Filter:                                                               | Slides                                                                                                    |                                             |             |  |  |  |
|      | Selected Slides count                                                 | 3                                                                                                    |                                             |             |  |  |  |
|      | Selected Slides                                                       | Favorite colorways - Tops, Favorite colorways                                                                                                    | - Bottoms, Favorite colorways - Accessories |             |  |  |  |
|      |                                                                       |                                                                                                    |                                             | Back Finish |  |  |  |

6. Click **Finish**. You can check the generated file through the **Notifications** module and when the generated PowerPoint file is ready, you can select a location to save the file. Below is an example:

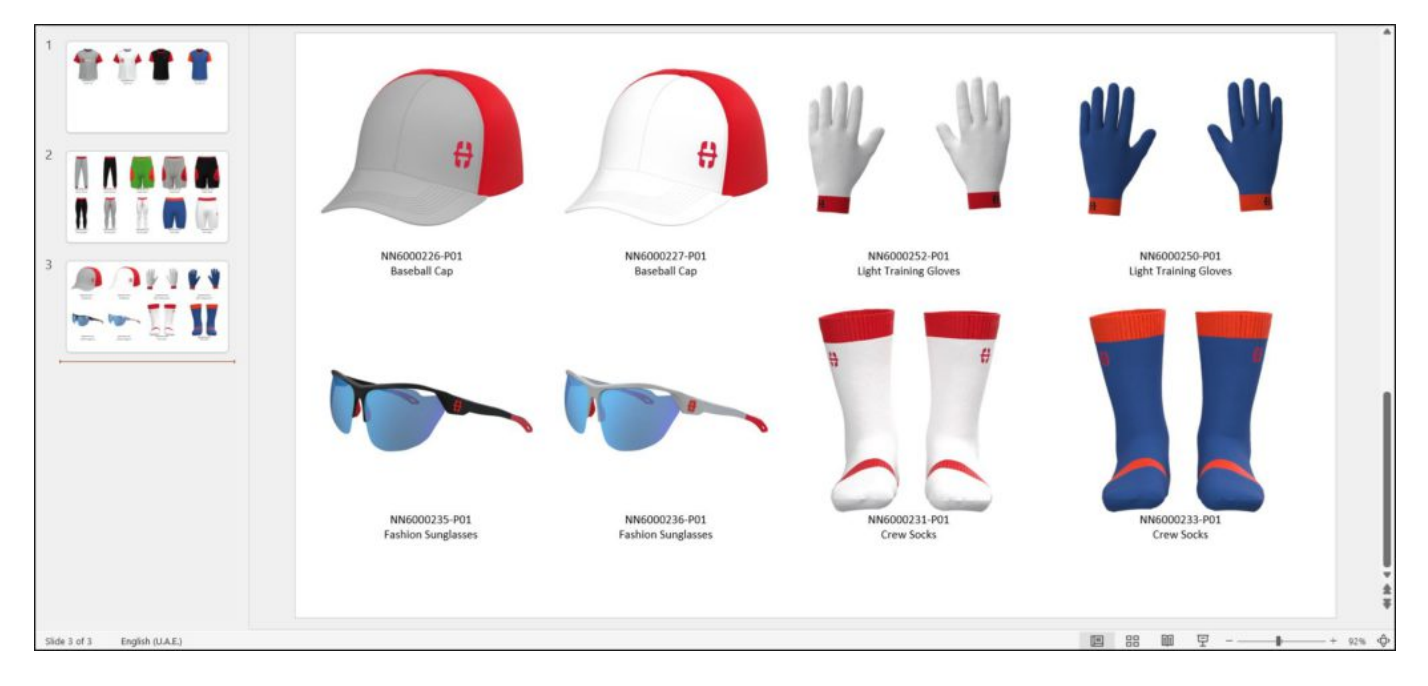

PowerPoint slides are generated according to the selected slides.